### PAGO DERECHOS DE RESERVA EN FERCAM WEB DEL AYUNTAMIENTO (www.manzanares.es)

#### - Entrar en sede electrónica

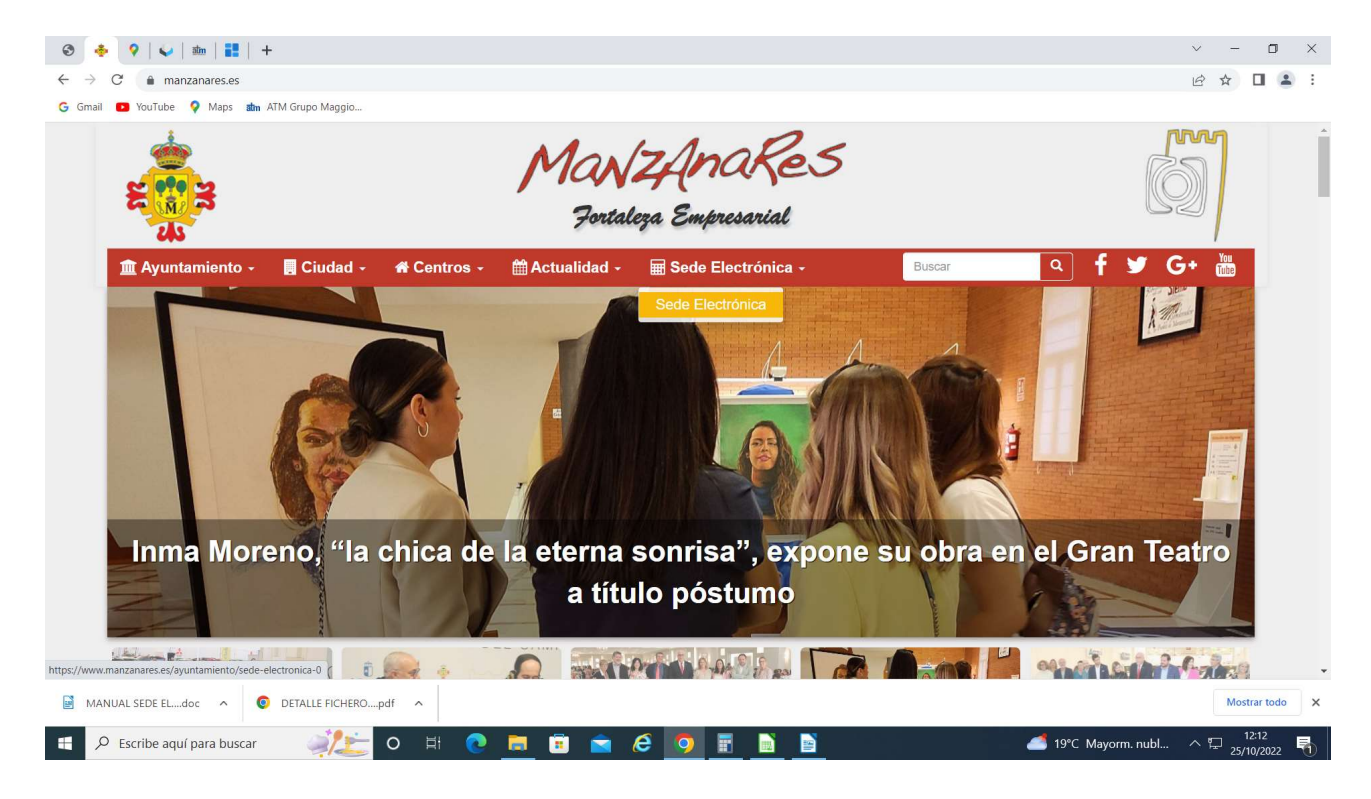

Portal Tributario- Acceso al portal tributario

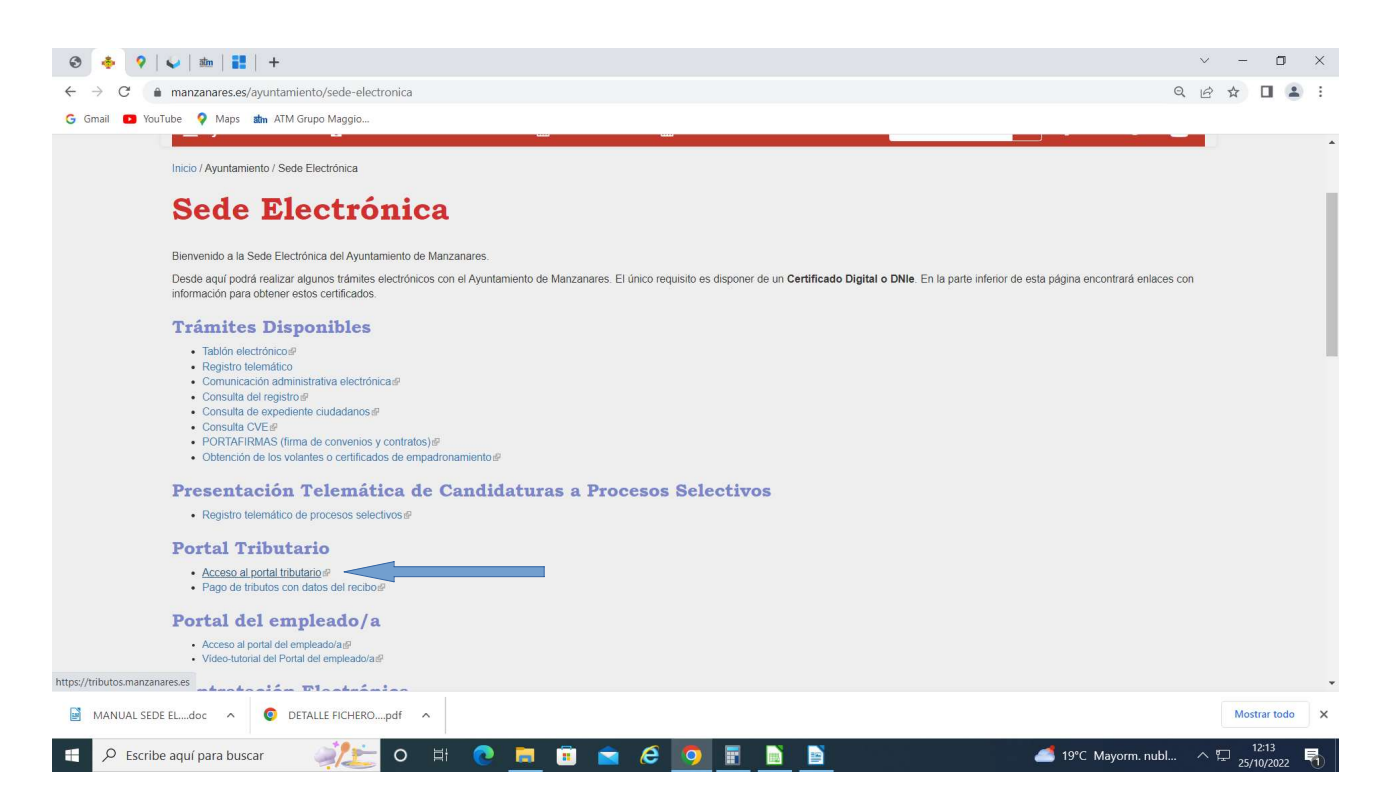

#### Trámites por tema- Autoliquidaciones

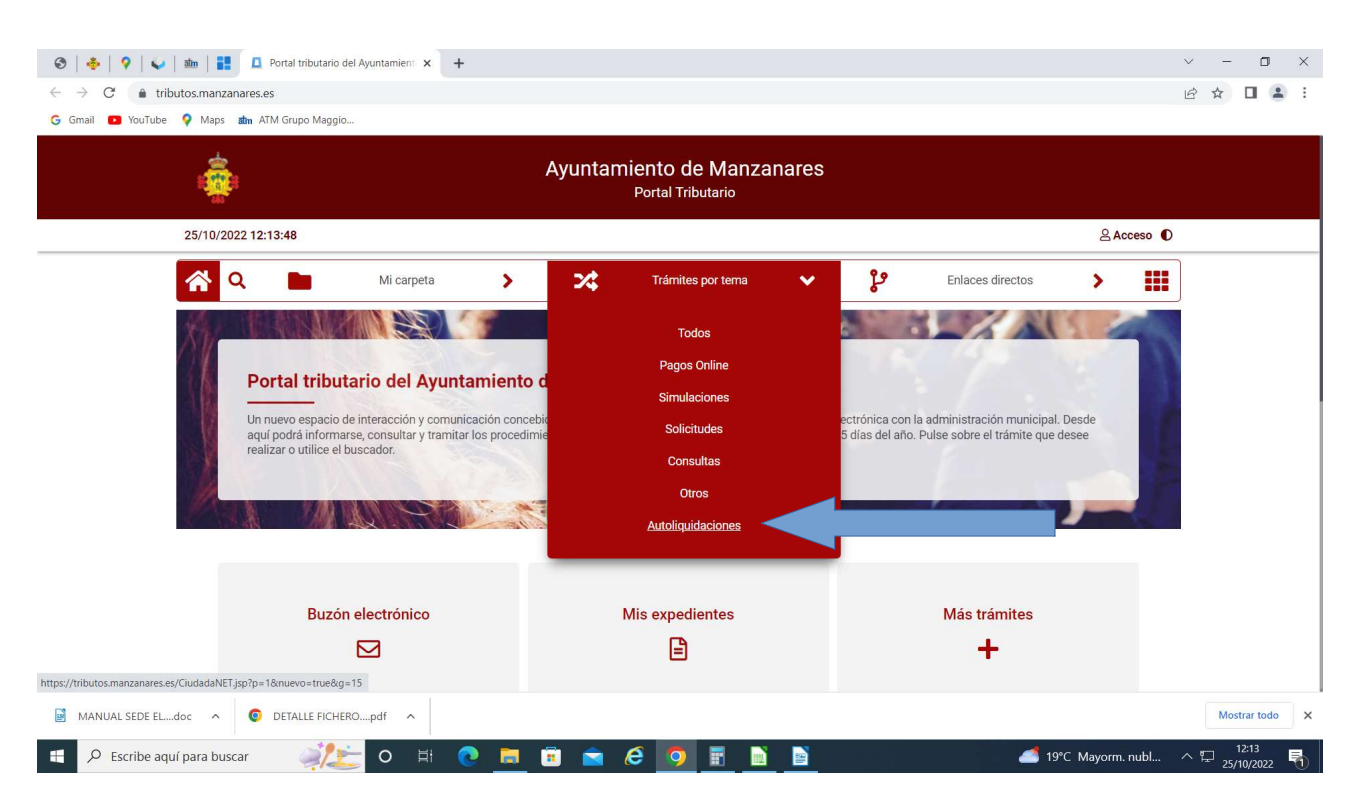

## Autoliquidar Feria Nacional del Campo

| ⊗               Image: Image: | ~ - O X                       |
|----------------------------------------------------------------------------------------------------|-------------------------------|
|                                                                                                    |                               |
| Ayuntamiento de Manzanares<br>Portal Tributario                                                                                                    |                               |
| 30/01/2023 13:27:20 & Acceso                                                                                                    |                               |
| 🟫 Q 🖿 Mi carpeta 🗲 🔀 Trámites por tema 🗲 🤣 Enlaces directos 🗲 🌐                                                                                                    |                               |
| Trámites disponibles por tema         A continuación se muestran agrupados por temática los trámites disponibles:         Image: Continuación se muestran agrupados por temática los trámites disponibles:         Image: Continuación se muestran agrupados por temática los trámites disponibles:         I                                                                                                    |                               |
| Powered by: ATM Grupo Maggioli<br>https://tributos.manzanares.es/CiudadaNET.jsp?org=0&p=2&o=64&oid=T5JZAP6LMJ4NPINCSAQ5ZCZEKIWIWQYNPMJU52MGQ4SUH8D88D&u=0&g=15&nuevo=true                                                                                                    |                               |
| 💿 JustificanteFirmadpdf 🔨 💿 30012023100938pdf 🥎 Justificante de Regpdf 🥎 EPA.XML 🔷 💿 Justificante de Regpdf                                                                                                    | Mostrar todo X                |
| 📲 🔎 Escribe aquí para buscar 🛛 🍂 🎁 🛱 🙋 🧮 🛱 💼 🚖 🧔 🦉 📰 📄                                                                                                    | leado ^ 🖓 13:27<br>30/01/2023 |

## Iniciar la operación

| 30/01/2023 13:29:57                      |                                                        |                                    |                                |                  |                |                  | Acceso | • •      |
|------------------------------------------|--------------------------------------------------------|------------------------------------|--------------------------------|------------------|----------------|------------------|--------|----------|
| 🔒 વ 📄                                    | Mi carpeta                                             | ×                                  | Trámites por tema              | >                | Ø              | Enlaces directos | > [    | <b>=</b> |
| Autoliquidacio<br>Feria Nacional del Car | ón Feria Nacional del (                                | ampo                               |                                |                  |                |                  |        |          |
|                                          |                                                        |                                    | Iniciar la operación           |                  |                |                  |        |          |
| Ubicación<br>Descripción ampliad         | Ubicación<br>la Carpeta tributaria del A               | yuntamiento de Mar                 | nzanares                       |                  |                |                  |        |          |
| Tipo de tramitación<br>Conectar          | Descripción amp<br>Este servicio le permite            | l <b>iada</b><br>pagar telemáticam | ente los derechos de reserva o | ie la Feria Naci | onal del Campo |                  |        |          |
|                                          | Destinatario<br>Ciudadanos que quiera                  | n participar en los "I             | Cursos y Seminarios de la Univ | versidad Popula  | ar"            |                  |        |          |
|                                          | Tipo de tramitac<br>Presencial<br>En línea - No requie | <b>ón</b><br>e autenticación       |                                |                  |                |                  |        |          |

En la siguiente pantalla no hay que rellenar nada. "Siguiente"

|                                        |                  | ,                            | Ayuntam | niento de Manza<br>Portal Tributario | nares |                      |                  |                   |         |  |
|----------------------------------------|------------------|------------------------------|---------|--------------------------------------|-------|----------------------|------------------|-------------------|---------|--|
| 30/01/2023 13:31:10                    |                  |                              |         |                                      |       |                      |                  | <u> 음 A</u> c     | cceso D |  |
| 🟫 Q 📄                                  | Mi carpeta       | >                            | 24      | Trámites por tema                    | >     | Ø                    | Enlaces directos | >                 | œ       |  |
| inicia / Autoliauidar Tana             |                  |                              |         |                                      |       |                      |                  |                   |         |  |
| Inicio 7 Autoilquidar Iasa             |                  |                              |         |                                      |       |                      |                  |                   |         |  |
| Autoliquidar <b>Tasa</b>               |                  |                              |         |                                      |       |                      |                  |                   |         |  |
| ()                                     |                  |                              |         |                                      |       |                      |                  |                   |         |  |
| Paso 1<br>Seleccionar Tasa / Precio Pú | blico Date       | Paso 2<br>os complementarios |         | Paso 3<br>Sujeto pasivo              |       | Paso 4<br>Documentos |                  | Paso 5<br>Resumen |         |  |
|                                        |                  |                              |         |                                      |       |                      |                  |                   |         |  |
| Tasa / Precio Público 🗸                | FERIA NACIONAL   | DEL CAMPO                    |         |                                      |       |                      |                  |                   |         |  |
| Epigrafe 🗸                             | FERIA NACIONAL E | DEL CAMPO                    |         |                                      |       |                      |                  | *                 |         |  |
| Descripción                            | FERCAM           |                              |         |                                      |       |                      |                  |                   |         |  |
|                                        |                  |                              |         |                                      |       |                      |                  |                   |         |  |
|                                        |                  |                              |         |                                      |       |                      | Siguiente        |                   |         |  |

Poner las unidades correspondientes a los espacios para los que se solicita el derecho de reserva. En "Otros datos" indicar el CIF y nombre de la empresa expositora Calcular Siguiente

| Siguiente |
|-----------|
|-----------|

| 30/01/2023 13:31:46                 |                            |                                 |    |                         |   |                      |                  | 24                | cceso O       |  |
|-------------------------------------|----------------------------|---------------------------------|----|-------------------------|---|----------------------|------------------|-------------------|---------------|--|
| 🟫 Q 📄                               | Mi carpeta                 | >                               | 24 | Trámites por tema       | > | Ø                    | Enlaces directos | >                 | Ħ             |  |
| Inicio / Autoliquidar Tasa          |                            |                                 |    |                         |   |                      |                  |                   |               |  |
| Autoliquidar Tasa                   |                            |                                 |    |                         |   |                      |                  |                   |               |  |
| 0-                                  |                            |                                 | _  | 3                       |   | -4-                  |                  |                   |               |  |
| Paso 1<br>Seleccionar Tasa / Precio | Público                    | Paso 2<br>Datos complementarios |    | Paso 3<br>Sujeto pasivo |   | Paso 4<br>Documentos |                  | Paso 5<br>Resumen |               |  |
|                                     |                            |                                 |    |                         |   |                      |                  |                   |               |  |
| Dato                                | s de cálcu                 | lo                              |    |                         |   |                      |                  |                   |               |  |
| Rellene                             | los datos de cálculo solio | citados y pulse Calcular        |    |                         |   |                      |                  |                   |               |  |
|                                     | DERECHOS DE                | RESERVA                         |    | 0                       |   |                      |                  |                   |               |  |
| Otros                               | s datos                    |                                 |    |                         |   |                      |                  |                   |               |  |
| CIF Y NOMBF                         | E DE EMPRESA*              |                                 |    |                         |   |                      |                  |                   |               |  |
|                                     |                            |                                 |    |                         |   | h                    | Calcular         |                   |               |  |
|                                     | Atrás                      |                                 |    |                         |   |                      | Siquiente        |                   |               |  |
|                                     |                            |                                 |    |                         |   |                      | - Column         |                   | 2             |  |
|                                     |                            |                                 |    |                         |   |                      |                  |                   | Prasae Series |  |

Poner NIF y nombre de la persona o empresa que realiza el pago. "Siguiente"

| 📀   🔹   ♀   😜   📷   🔡 🔲 Portal tributario del Ayuntar                                 | mient × +                       |                               |                              |                     | ~ - 0 ×        |
|---------------------------------------------------------------------------------------|---------------------------------|-------------------------------|------------------------------|---------------------|----------------|
| $\leftrightarrow$ $\rightarrow$ $C$ $(a)$ tributos.manzanares.es/CiudadaNET.jsp?org=1 | 0&p=2&o=61&oid=ARSWWWOOBREL4    | MF59LPKNXY6AT0XYX9IQC77FJOQKN | 1Q9XTIF4V&u=0&g=15&nuevo=tru | e                   |                |
| Ġ Gmail 💶 YouTube 💡 Maps 🖬 ATM Grupo Maggio                                           |                                 |                               |                              |                     |                |
| Inicio / Autoliquidar Tasa                                                            |                                 |                               |                              |                     |                |
| Autoliquidar Tasa                                                                     |                                 |                               |                              |                     |                |
| Paso 1<br>Seleccionar Tasa / Precio Público                                           | Paso 2<br>Datos complementarios | 3<br>Paso 3<br>Sujeto pasivo  | 4<br>Paso 4<br>Documentos    | Paso 5<br>Resumen   |                |
| Sujeto pas                                                                            | ivo                             |                               |                              |                     |                |
| Nombre *                                                                              |                                 |                               |                              | Siguiente           |                |
| Downerd by <b>ATM Crune Manufali</b>                                                  | I                               | Cancelar operación            |                              | Real of Series      | _              |
| Powered by: At M Grupo Maggion                                                        |                                 |                               |                              |                     |                |
| MANUAL SEDE ELdoc   DETALLE FICHEROpdf                                                | ^                               |                               |                              |                     | Mostrar todo X |
| 🗄 🔎 Escribe aquí para buscar 🛛 🏹 📂 O                                                  | 🛛 🗄 🔁 🔚 🛱 🚖                     | 6 💿 🖬 🖻                       |                              | 🥌 19°C Mayorm. nubl | ^ 12:24 ♣      |

| 😵   🔶   😵   🛶   🏙   👪 🚨 Portal tributario del Ayuntamient 🗙 +              |                                                                                                    | ~ - O X                        |
|----------------------------------------------------------------------------|----------------------------------------------------------------------------------------------------|--------------------------------|
| $\leftarrow \rightarrow \  \  C  \  \  \  \  \  \  \  \  \  \  \  \  \$    | /6AT0XYX9IQC77FJOQKMQ9XTIF4V&u=0&g=15&nuevo=true                                                   | 🖻 🛧 🔲 😩 :                      |
| Ġ Gmail 😰 YouTube 💡 Maps 🏙 ATM Grupo Maggio                                |                                                                                                    |                                |
| Inicio / Autoliquidar Tasa                                                 |                                                                                                    |                                |
| Autoliquidar Tasa                                                          |                                                                                                    |                                |
| Paso 1 Paso 2<br>Seleccionar Tasa / Precio Público Datos complementarios S | 3     4     5       Paso 3     Paso 4     Paso 5       Siyeto pasivo     Documentos     Resumentos |                                |
| Sujeto pasivo<br>NIF/CIF/NIE 🗸 🛛 22222222J                                 |                                                                                                    |                                |
| Nombre 🗸 PRUEBA                                                            |                                                                                                    |                                |
| Atrás                                                                      | Siguiente                                                                                          |                                |
|                                                                            |                                                                                                    | massid "Nerres                 |
| Cancela                                                                    | r operación                                                                                        |                                |
| Powered by: ATM Grupo Maggioli                                             |                                                                                                    |                                |
| MANUAL SEDE ELdoc                                                          |                                                                                                    | Mostrar todo X                 |
| 🗄 🔎 Escribe aquí para buscar 🧳 🥕 O 🖽 💽 👼 💼 🚖 🏉                             | 🧿 📱 📓 📄 🖉 🧖 🖉                                                                                      | 12:32<br>1ubl ^ 🖵 25/10/2022 🖣 |

En esta pantalla no hay que poner nada. "Siguiente"

| 😌   🚸   💡   🖌   🎰                                    | m 📔 🚨 Portal tributario del Ayuntamie                                                                      | nt × +                                                                                                    |                                        |                                         |                        | ~ - 🗆 X                               |
|------------------------------------------------------|----------------------------------------------------------------------------------------------------|----------------------------------------------------------------------------------------------------|----------------------------------------|-----------------------------------------|------------------------|---------------------------------------|
| $\leftrightarrow$ $\rightarrow$ C $\bullet$ tributos | s.manzanares.es/CiudadaNET.jsp?org=08                                                                      | p=2&o=61&oid=ARSWWWOOBREL4                                                                                                    | IMF59LPKNXY6AT0XYX9IQC77FJOQK          | MQ9XTIF4V&u=0&g=15&nuevo=true           | 2                      | ☞ ☆ □ ≗ :                             |
| G Gmail 💿 YouTube 💡                                  | Maps atm ATM Grupo Maggio                                                                                  |                                                                                                    |                                        |                                         |                        |                                       |
|                                                      | Paso 1<br>Seleccionar Tasa / Precio Público                                                                | Paso 2<br>Datos complementarios                                                                                                    | Paso 3<br>Sujeto pasivo                | Paso 4<br>Documentos                    | 5<br>Paso 5<br>Resumen |                                       |
|                                                      | Documento                                                                                                  | s auxiliares                                                                                                    |                                        |                                         |                        |                                       |
|                                                      | Conforme al artículo 28.1<br>podrán aportar cualquier                                                      | de la Ley 39/2015, de 1 de octubre, refi<br>documento que estimen conveniente.                                                                                                    | erente al Procedimiento Administrativo | Común de las Administraciones Públicas, | los interesados        |                                       |
|                                                      | Puede adjuntar documen<br>Haga click sobre 4<br>En el recuadro ge<br>Añada un docume<br>Por último describ | tos auxiliares realizando los siguientes p<br>I botón ' <b>Añadir documentos'</b> .<br>nerado, establezca un requisito de valide<br>nto pulsando en el botón ' <b>Seleccionar f</b><br>a brevemente el documento subido. | basos:<br>bz.<br>ichero'.              |                                         |                        |                                       |
|                                                      | + Añadir documentos                                                                                        | Eliminar documentos                                                                                                    |                                        |                                         |                        |                                       |
|                                                      | Atrás                                                                                                    |                                                                                                    |                                        |                                         | Siguiente              |                                       |
| MANUAL SEDE ELdoc                                    | ▲ O DETALLE FICHEROpdf                                                                                     | ^                                                                                                    |                                        |                                         |                        | Mostrar todo X                        |
| Escribe aquí pa                                      | ara buscar 🥠 📜 O                                                                                           | H 💽 🧮 🖻 🖻                                                                                                    | i 🧉 👩 🖪 📄                              |                                         | 🥌 22°C Mayorm. nubl    | ^ ঢ় <sup>12:32</sup><br>25/10/2022 ₹ |

| Paso 1<br>Seleccionar Tasa / Precio Pút | Pas<br>Ico Datos comp          | 0 2<br>Iementarios        | Paso 3<br>Sujeto pasivo         | Paso 4<br>Documentos    | Paso 5<br>Resumen |  |  |
|-----------------------------------------|--------------------------------|---------------------------|---------------------------------|-------------------------|-------------------|--|--|
| Resum                                   | ien                            |                           |                                 |                         |                   |  |  |
| Tasa General / Pi                       | recio Público                  |                           |                                 |                         |                   |  |  |
| Tributo:                                | FERIA NACIONAL DEL CAM         | PO                        |                                 |                         |                   |  |  |
| Epigrafe:                               | FERIA NACIONAL DEL CAM         | PO                        |                                 |                         |                   |  |  |
| Datos de cálculo                        |                                |                           |                                 |                         |                   |  |  |
| Descripción                             |                                |                           |                                 | Valor                   |                   |  |  |
| DERECHOS                                | DE RESERVA                     |                           |                                 |                         | 1                 |  |  |
| Sujeto pasivo                           |                                |                           |                                 |                         |                   |  |  |
| NIF / CIF / NIE:                        | 22222223                       |                           |                                 |                         |                   |  |  |
| Nombre:                                 | PRUEBA                         |                           |                                 |                         |                   |  |  |
| Otros datos                             |                                |                           |                                 |                         |                   |  |  |
| CIF Y NOMBRE DE<br>EMPRESA              | B1111111                       |                           |                                 |                         |                   |  |  |
| Resumen del cálculo:                    | DERECHO DE RESERVA (2          | 72,73) + I.V.A (27,27)    |                                 |                         |                   |  |  |
| A pagar:                                | 300,00                         |                           |                                 |                         |                   |  |  |
| El tràmite no                           | será válido hasta que puíse en | Generar Autoliquidación y | siga los pasos para abonar la a | utoliquidación          |                   |  |  |
|                                         |                                |                           |                                 |                         |                   |  |  |
| All                                     | as                             |                           |                                 | Imprimir simulacion Gen | erar Autoiquida   |  |  |

Aparece un resumen de todo. Si todo está correcto "Generar Autoliquidación"

A partir de esta pantalla se genera la autoliquidación, por lo que ya no se pueden modificar los datos introducidos y se asigna un número de deuda. Aceptar

| - Horace - Horace - |                               |              |                     | -                   |                             |                     | 2          |                  |         | -        |  |  |
|---------------------|-------------------------------|--------------|---------------------|---------------------|-----------------------------|---------------------|------------|------------------|---------|----------|--|--|
|                     | <b>1</b>                      | Mi carpeta   | >                   | <i>X</i> ,          | Tramites por tema           | ,                   | Cer        | Enlaces directos | ,       | <b>=</b> |  |  |
|                     | Inicia / Autoliquidar Tasa    |              |                     |                     |                             |                     |            |                  |         |          |  |  |
|                     | Autoliquidar Tasa             | 1            | FERIA NACION        | NAL DEL CA          | MPO                         |                     |            |                  |         |          |  |  |
|                     |                               |              | C                   | and the state state |                             | 00 € dl             |            |                  |         |          |  |  |
|                     | Paso 1                        |              | una deuda pendiente | e de pago. ¿Está    | seguro de querer continuar? | ,ou ic, es decil, s | e generara |                  | Paso 5  |          |  |  |
|                     | Seleccionar Tasa / Precio Púb | lico         |                     |                     |                             | Aceptar             | Cancelar   |                  | Resumen |          |  |  |
|                     |                               |              | _                   | _                   |                             |                     | _          |                  |         |          |  |  |
|                     | Resum                         |              |                     |                     |                             |                     |            |                  |         |          |  |  |
|                     | Tasa General / Pr             |              |                     |                     |                             |                     |            |                  |         |          |  |  |
|                     | Tributo:                      | FERIA NACION | AL DEL CAMPO        |                     |                             |                     |            |                  |         |          |  |  |
|                     | Epigrafe:                     | FERIA NACION | AL DEL CAMPO        |                     |                             |                     |            |                  |         |          |  |  |
|                     | Datos de cálculo              |              |                     |                     |                             |                     |            |                  |         |          |  |  |
|                     | Descripción                   |              |                     |                     |                             |                     | v          | alor             |         |          |  |  |
|                     | DERECHOS                      | DE RESERVA   |                     |                     |                             |                     |            |                  |         |          |  |  |
|                     |                               |              |                     |                     |                             |                     |            |                  |         |          |  |  |
|                     | Sujeto pasivo                 |              |                     |                     |                             |                     |            |                  |         |          |  |  |
|                     | NIF / CIF / NIE;              |              |                     |                     |                             |                     |            |                  |         |          |  |  |
|                     | Nombre:                       | PRUEBA       |                     |                     |                             |                     |            |                  |         |          |  |  |
|                     | Ohnen dahan                   |              |                     |                     |                             |                     |            |                  |         |          |  |  |

Acceder a Pasarela de pago en el caso de querer pagar directamente. Imprimir carta de pago si se desea pagar en entidad bancaria

| 🟫 Q 🖿                                   | Mi carpeta 📏                               | 24                                                     | Trámites por tema                                  | >                                | Ø           | Enlaces directos | >                 | <b>=</b> |
|-----------------------------------------|--------------------------------------------|--------------------------------------------------------|----------------------------------------------------|----------------------------------|-------------|------------------|-------------------|----------|
| micio / Autoliquidar Tasa               |                                            |                                                        |                                                    |                                  |             |                  |                   |          |
| Autoliquidar Tasa                       | FERIA NACION                               | IAL DEL CAMPO                                          | )                                                  |                                  |             |                  |                   |          |
| Pato 1<br>Seleccionar Tana / Piecio Púl | Documentos genera<br>Si desea descargar la | dos correctamente.<br>os documentos lo pue<br>Carta de | de realizar a través del Br<br>pago 🖹 🛛 Pasarela d | uzón Electrónico.<br>te pago 🚍 🔲 | Finalizar × |                  | Paso 5<br>Resumen | _        |
| Resun                                   | nen                                        |                                                        |                                                    |                                  |             |                  |                   |          |
| Tasa General / P                        |                                            |                                                        |                                                    |                                  |             |                  |                   |          |
| Tributo.                                | FERIA NACIONAL DEL CAMPO                   |                                                        |                                                    |                                  |             |                  |                   |          |
| Epigrafe:                               | FERIA NACIONAL DEL CAMPO                   |                                                        |                                                    |                                  |             |                  |                   |          |
| Datos de cálculo                        |                                            |                                                        |                                                    |                                  |             |                  |                   |          |
| Descripción                             |                                            |                                                        |                                                    |                                  | Val         | or               |                   |          |
| DERECHOS                                | DE RESERVA                                 |                                                        |                                                    |                                  |             |                  |                   |          |
| Sujeto pasivo                           |                                            |                                                        |                                                    |                                  |             |                  |                   |          |
| NIF / CIF / NIE:                        |                                            |                                                        |                                                    |                                  |             |                  |                   |          |
| Nombre:                                 | PRUEBA                                     |                                                        |                                                    |                                  |             |                  |                   |          |

## Indicar un correo electrónico para recibir el justificante de pago Continuar

| 🔹   ann   🐟   📰   🖍                                     | au Portar insutano dei Ayuntannen X                                                                                                    |                                                                                                    |                                                                                                    | · D                                                                              |
|---------------------------------------------------------|----------------------------------------------------------------------------------------------------|----------------------------------------------------------------------------------------------------|----------------------------------------------------------------------------------------------------|----------------------------------------------------------------------------------|
| → C                                                     | nares.es/cngit/PagosIntroducirdatos                                                                                                    |                                                                                                    |                                                                                                    | ् ८ ☆ 🛛 🛓                                                                        |
| mail 💽 YouTube 💡 Maps                                   | atm ATM Grupo Maggio                                                                                                    |                                                                                                    |                                                                                                    |                                                                                  |
| Alizar pago<br>XMACIÓN:<br>                             | ha selectorado y que desea pager. Verfique doite información y confirme el pago publiando el biolón Xeoptar<br>a veite, el pago de la misma no se indejará en los datos del Ayortamiento de manera definitiva hasta que no se | Si desex cancelar el cobro o no continuar con el mierro, pute el<br>eciba la información, por parte del banco, en el departamento de | bolón Cancelar para volver a consultar sua deucas pendientes.<br>Inscomito del Ayustemiento. Las dalos de la deucăs permanecerán, de muneza benporal y hast                                                                                                    | a recibir dicha información, "Pagadas pendentes de confirmación".                |
| atos del titular del recibo                             |                                                                                                    |                                                                                                    |                                                                                                    |                                                                                  |
|                                                         | Nombre / Bazón social                                                                                                    | PRUERA PRUERA PRUERA                                                                                                    |                                                                                                    |                                                                                  |
|                                                         | NIF / CIF                                                                                                    | 2222222J                                                                                                    |                                                                                                    |                                                                                  |
|                                                         |                                                                                                    |                                                                                                    |                                                                                                    |                                                                                  |
| tos del recibo                                          |                                                                                                    |                                                                                                    |                                                                                                    |                                                                                  |
|                                                         |                                                                                                    |                                                                                                    |                                                                                                    |                                                                                  |
|                                                         | Modalidad / CPR                                                                                                    | 9052180                                                                                                    |                                                                                                    |                                                                                  |
|                                                         | Código de emisora                                                                                                    | 130539                                                                                                    |                                                                                                    |                                                                                  |
|                                                         | Referencia del pago                                                                                                    | 230000061423                                                                                                    |                                                                                                    |                                                                                  |
|                                                         | Importe                                                                                                    | 300,00                                                                                                    |                                                                                                    |                                                                                  |
|                                                         | Concepto                                                                                                    | FERCAM - FERIA NACIONAL DEL CAMPO - FERIA N                                                                                          | ACIONA - ANUAL 2023                                                                                                    |                                                                                  |
|                                                         |                                                                                                    |                                                                                                    |                                                                                                    |                                                                                  |
| stificante de pago                                      |                                                                                                    |                                                                                                    |                                                                                                    |                                                                                  |
| sea recibir por correo electrónico el justificante de p | pago, reliene el siguiente campo con la dirección donde desea recibirlo.                                                                                                    |                                                                                                    |                                                                                                    |                                                                                  |
| n alartrónim                                            |                                                                                                    |                                                                                                    |                                                                                                    |                                                                                  |
| o elevanto                                              |                                                                                                    |                                                                                                    |                                                                                                    |                                                                                  |
|                                                         |                                                                                                    |                                                                                                    |                                                                                                    |                                                                                  |
|                                                         |                                                                                                    |                                                                                                    |                                                                                                    | Cancelar Continuar                                                               |
| USULA DE PROTECCIÓN DE DA                               | TOS DE CARÁCTER PERSONAL                                                                                                    |                                                                                                    |                                                                                                    |                                                                                  |
| plimiento de lo dispuesto en la Ley Orgánica 3/201      | 8, de 5 de diciembre, de Protección de Datos Personales y garantía de los derechos digitales, el Ayuntamiento                                                                                                    | e informa que los datos proporcionados formarán parte de un fici                                                                     | ero de datos de carácter personal, responsabilidad del Ayuntamiento con la finalidad de llevar                                                                                                    | a cabo los actuaciones administrativas que en su caso se deriven de su actividad |
| esado autoriza al Ayuntamiento a comunicar a la en      | tidad bancaria en la que desee realizar el pago de los recibos los datos identificativos y económicos necesario                                                                                                    | para proceder a la efectiva gestión del cobro.                                                                                       |                                                                                                    |                                                                                  |
| gerotar los derechos que le asisten de acoeso, rect     | stoación, canceración y oposición, remisendo una comunicación al Ayuntamiento a staves de la vied nunicipal.                                                                                                    |                                                                                                    |                                                                                                    |                                                                                  |
| JustificanteFirmadpdf                                   | 30012023100938pdf      Justificante de Reg.                                                                                                    | pdf                                                                                                    | ∧                                                                                                    | Mostrar todo                                                                     |
|                                                         |                                                                                                    | anna ann a chuige na contra 12                                                                                                    | All the second approximation of the second second s |                                                                                  |
| 0                                                       | ar 🦚 🎬 😸 🦱 🖿 🚍 👄                                                                                                    | A 👝 🗖 🔿                                                                                                    | No. of the second second                                                                                                    |                                                                                  |
| Escribe aqui para bus                                   | car 🙀 📶 🖂 💟 🖬 🗈                                                                                                    |                                                                                                    |                                                                                                    | 📒 6°C Soleado 🔨 🖓 20/01/2022                                                     |

| 😌   💡   atm   1  | ~ - O X                                                                                                    |                     |
|------------------|----------------------------------------------------------------------------------------------------|---------------------|
| ← → C 🔒          | ie 🛧 🗖 😩 :                                                                                                 |                     |
| Ġ Gmail 🚺 YouTi  |                                                                                                    |                     |
| Tatos del        | ixaBank CaixaBankNow<br>pago - Pago de Recaudaciones - Ayuntamientos y Organismos - Recibos de modalidad 2 |                     |
| Datos de la op   | peración                                                                                                   |                     |
| Clave de cobro:  | : 130539-1060233037-2300000614-23 Identificación: 1060233037-AYUNTAMIENTO DE MANZANARES-LIQUIDACIONE       |                     |
| Concepto :       | AYUNTAMIENTO DE MANZANARES-LIQUIDACIONES Referencia : 230000061423                                         |                     |
| Emisora :        | 130539-AYUN TAMIENTO DE MANZANAKES. Importe : 300,00 EUK                                                   |                     |
| Seleccione el    | medio de pago                                                                                              |                     |
| Pago con tarjeta | Pago con cuenta<br>(sólo para usuarios de<br>CaixaBanNow)                                                  |                     |
|                  |                                                                                                    |                     |
|                  | Avido legal   Seguridad   Tanflas                                                                          |                     |
| JustificanteFirm | adpdf ^ 😨 30012023100938pdf ^ 😨 Justificante de Regpdf ^ 🖹 SEPA.XML ^ 😨 Justificante de Regpdf ^           | Mostrar todo X      |
| Escribe          | aquí para buscar 🍂 🎢 🛱 💽 🛱 🛱 💼 🧭 🧭 🛱 🚺                                                                     | 6℃ Soleado へ口 13:43 |

# Rellenar con los datos de la tarjeta

| Gmail 🔼 YouTube 💡 Maps 🛚 | m ATM Grupo Maggio                                                       |                                                          |                   |
|--------------------------|--------------------------------------------------------------------------|----------------------------------------------------------|-------------------|
|                          | Comercia Global Payments                                                 | Seleccione su idioma                                     | astellano v       |
|                          | 1 Seleccione<br>método de pago 🗇 2                                       | Comprobación a Solicitando P3 Autorización P3 4 Resultad | ion 🖒             |
|                          | Datos de la operación                                                    | Pagar con Tarjeta 🛛 🗤 🚝 😂 🌆                              | ~                 |
|                          | Importe 300,00 €                                                         | Nº Tarjeta:                                              |                   |
|                          | Comercio: Pago de tributos                                               | Caducidad:                                               |                   |
|                          | (ESPANA)                                                                 | mm aa                                                    |                   |
|                          | Terminal: 333/55601-1                                                    | CW:                                                      |                   |
|                          | Pedido: 000007677606                                                     | Concolar                                                 |                   |
|                          | Descripción<br>producto: AYUNTAMIENTO DE<br>MANZANARES-<br>LIQUIDACIONES | Udilletoi rayai                                          |                   |
|                          | VISA entertained<br>None Di Chaok                                        |                                                          |                   |
|                          |                                                                          | a a a a                                                  |                   |
| JustificanteFirmadpdf    | © 30012023100938pdf                                                      | Regpdf 🔹 SEPA.XML 🧄 📀 Justificante de Regpd              | lf 🔨 Mostrar todo |